# How to GALIMO ーガリモー

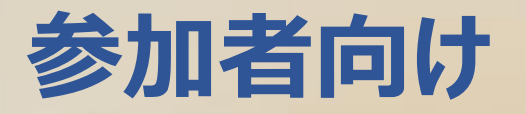

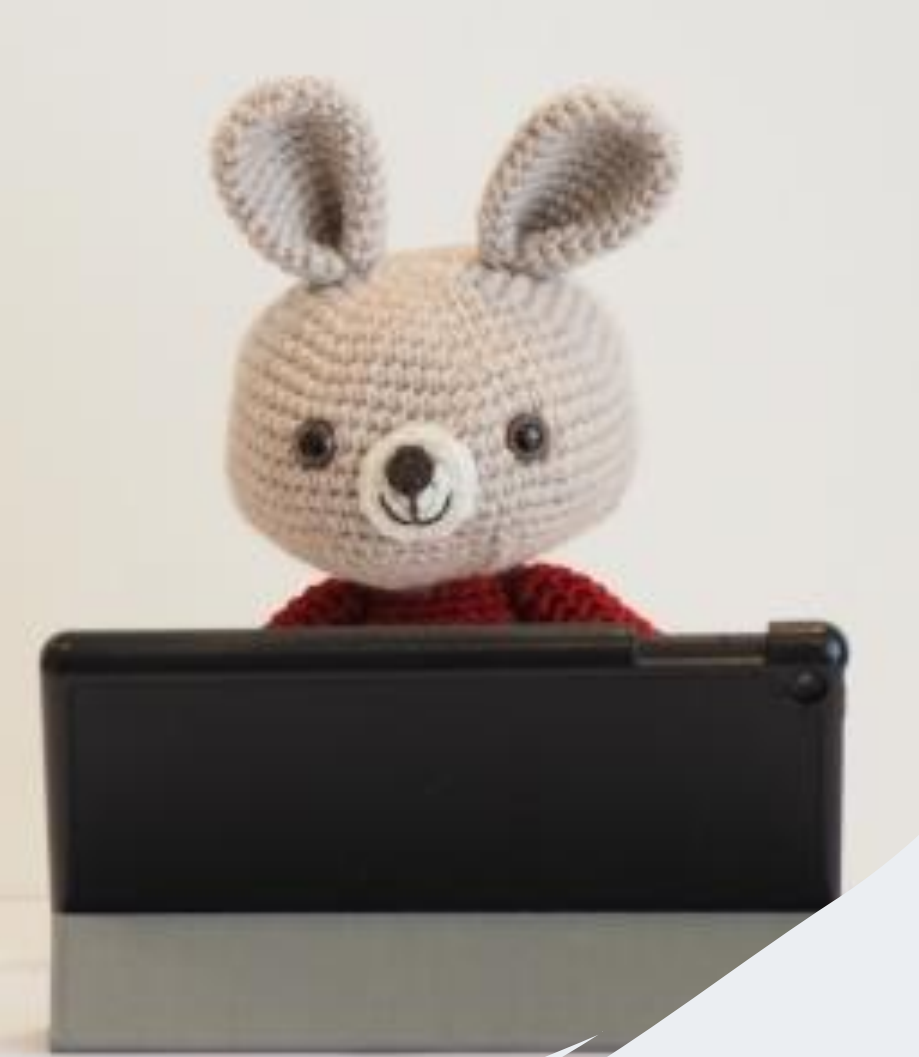

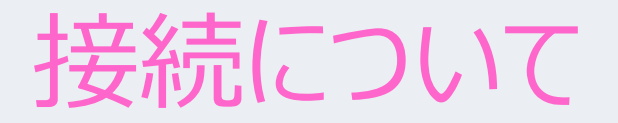

#### GALIMOはインターネットエクスプローラーには対応しておりません。 グーグルクロム、又はマイクロソフトエッジをお使いください。

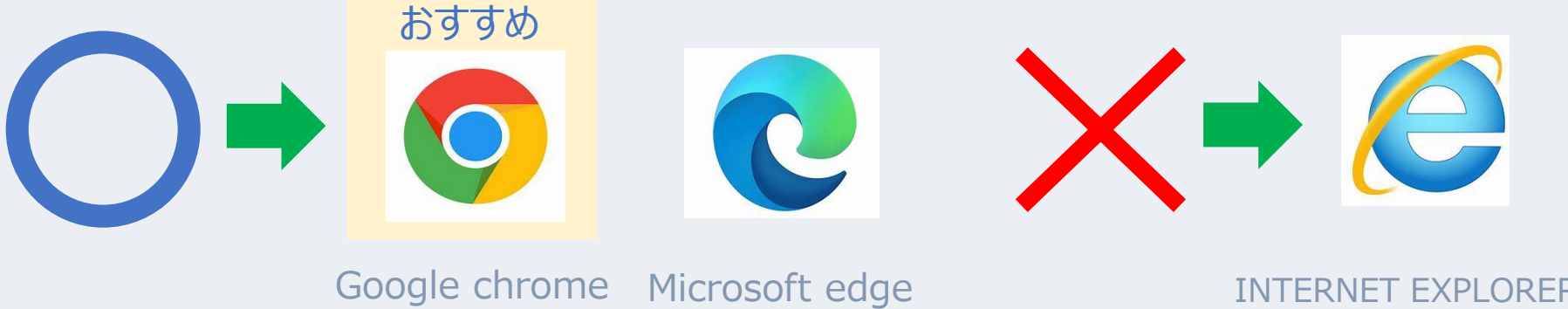

**INTERNET EXPLORER** 

※推奨環境についての詳細は、最後のページをご確認ください。

# ログイン方法

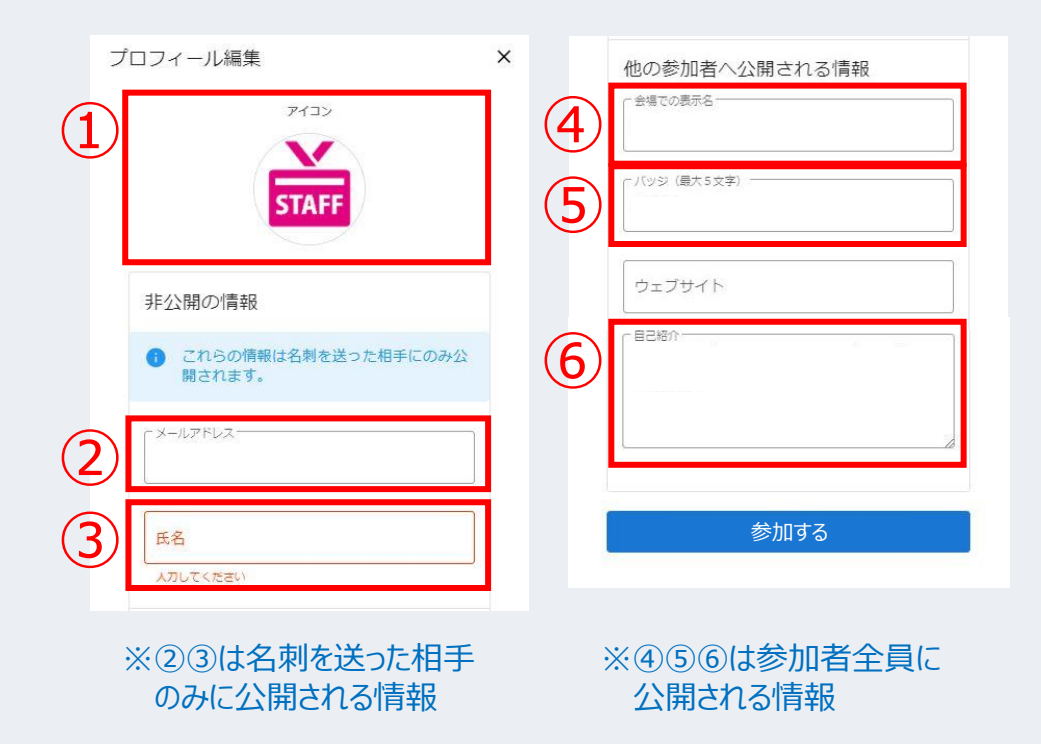

事前にご案内したURLをクリックすると、左のような画面が開きます。 必要事項を入力のうえ、「参加する」をクリックしてログインください。

- ① アイコン:会場内でのアイコンが設定できます。(任意)
- ② メールアドレス:メールアドレスを入力ください。
- ③ 氏名:お名前フルネームを入力ください。
- ④ 会場での表示名:学校名+お名前フルネームを入力ください。
- 「ッジ:一般の方は「一般」
   既卒の方は「既卒」
   学生の方は「学生22卒」「学生23卒」のように
   「学生」+「卒業年次」を入力ください。
- ⑥ 自己紹介:企業へのアピールコメント等がありましたら入力ください。
   企業からスカウトが来る場合もあります。(任意)

※プロフィールは、後からでも編集できます。

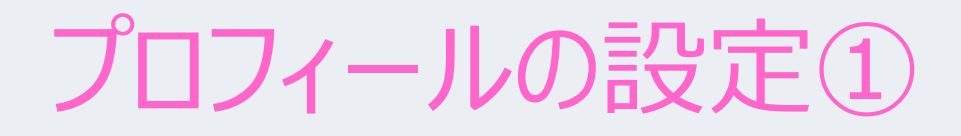

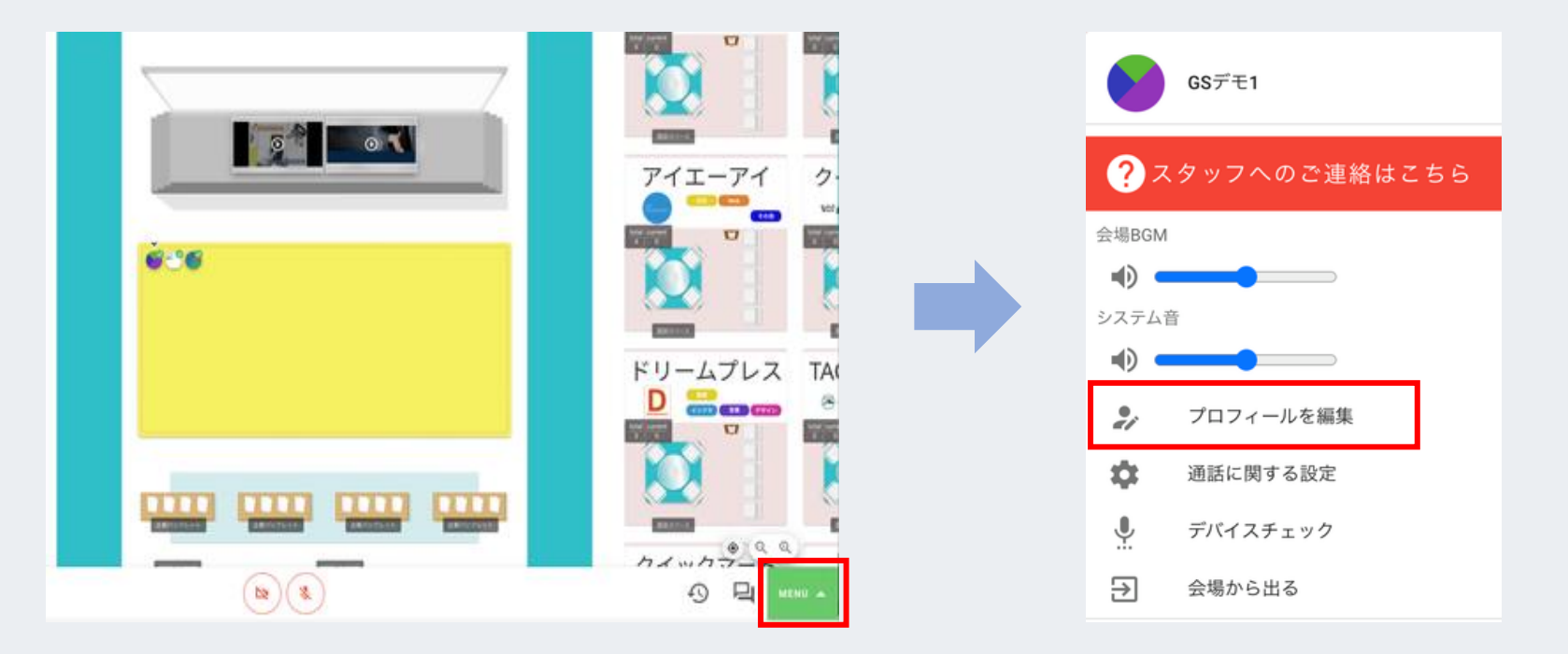

▲ をクリックすると、「プロフィール編集」のメニューが出てきます。

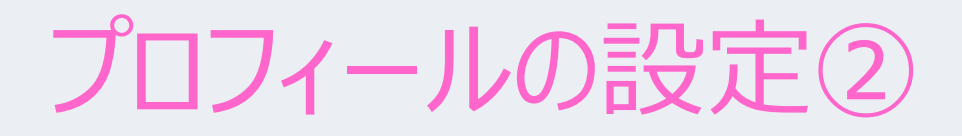

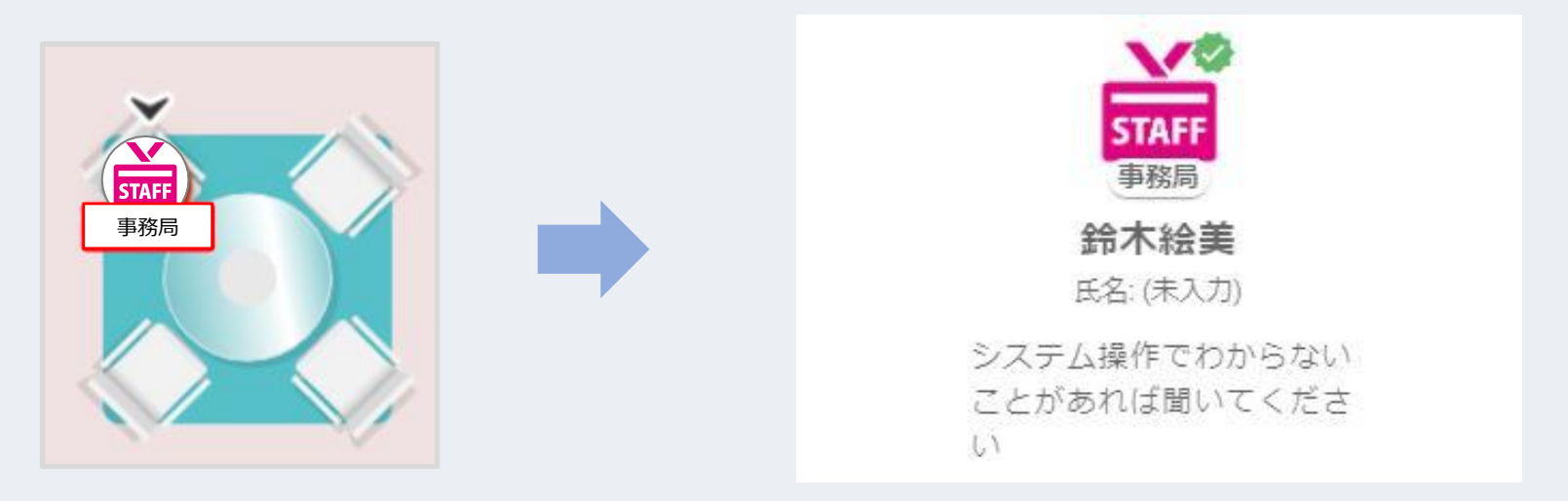

プロフィールで設定したアバター 画像が、マップ上のアイコンに 表示されます。

アイコンをクリックすると、カードタイプのプロフィールが 表示されます。

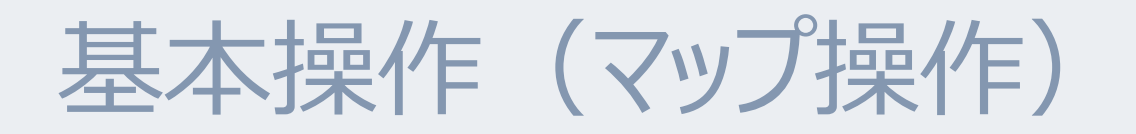

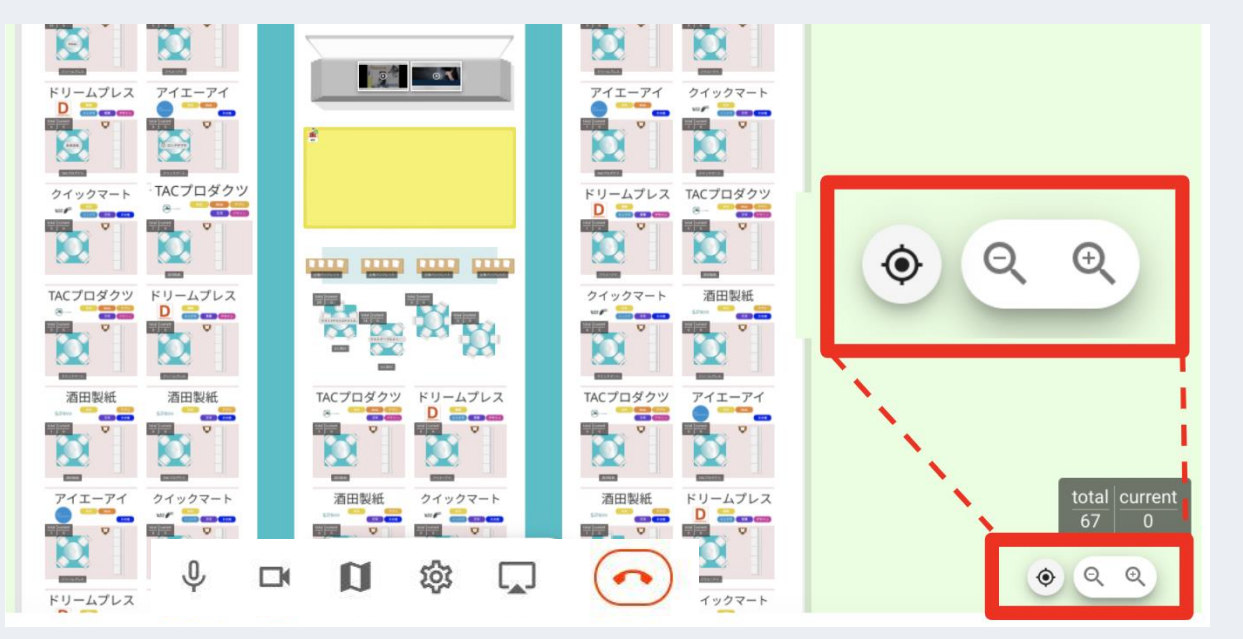

- マップのスクロール スクロールバーを上下左右に動か すと、マップが移動します。
- マップの拡大・縮小
   「Ctrl」+マウスホイールでマップの
   拡大・縮小を行えます。
   マップ右下の「+」「 」ボタンをク
   リックしても同様の操作を行えま
   す。
- 自分のアイコンを見失った際は 「●」をクリックします。

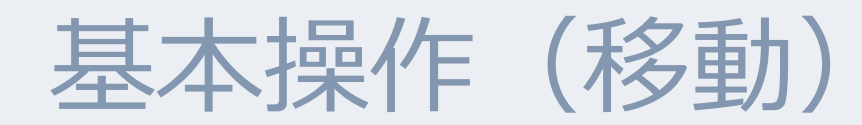

0

铰

Ŷ

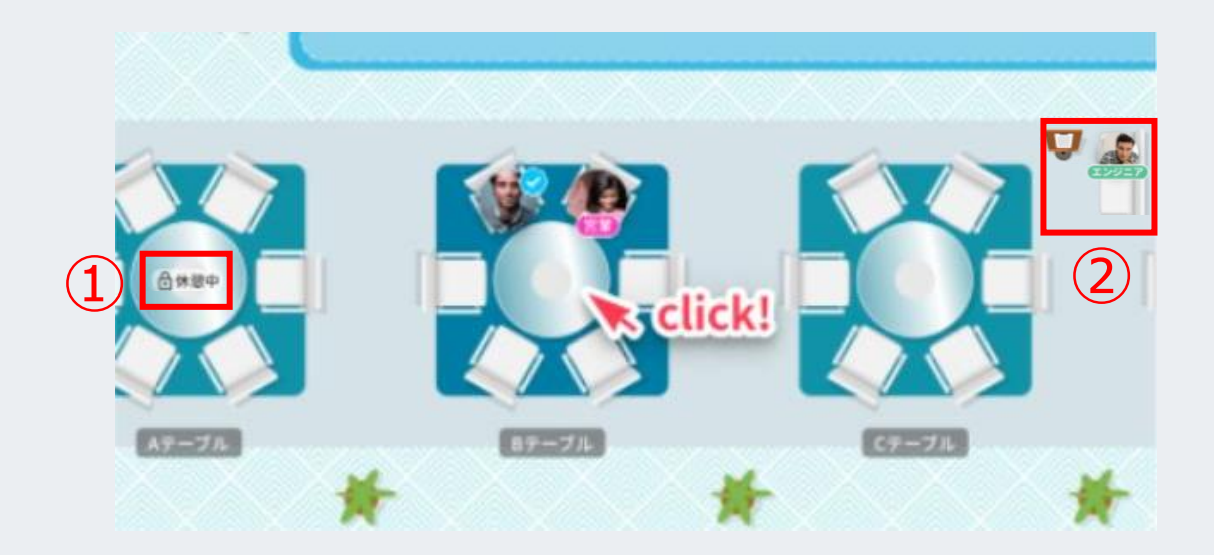

ブースの椅子をクリックすることで 各ブースに移動し通話が出来ます。

- テーブルに鍵アイコンが表示されている場合、テーブルへの入室が制限されおり、入室はできません。
- ② 各ブースの待機椅子にて 順番待ちが行えます。

ブースから退出する際は、画面下の一番右の赤いボタン 「退出する」をクリックしてください。

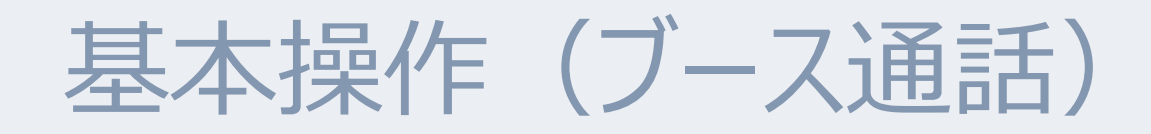

### ブースに入室すると、ビデオ通話が立ち上がります。 通話の表示は2パターン、「映像中心」と「マップ表示」があります。 画面下部の左から3番目「マップを表示する」または「全画面表示する」ボタンをクリックして切り替えることができます。

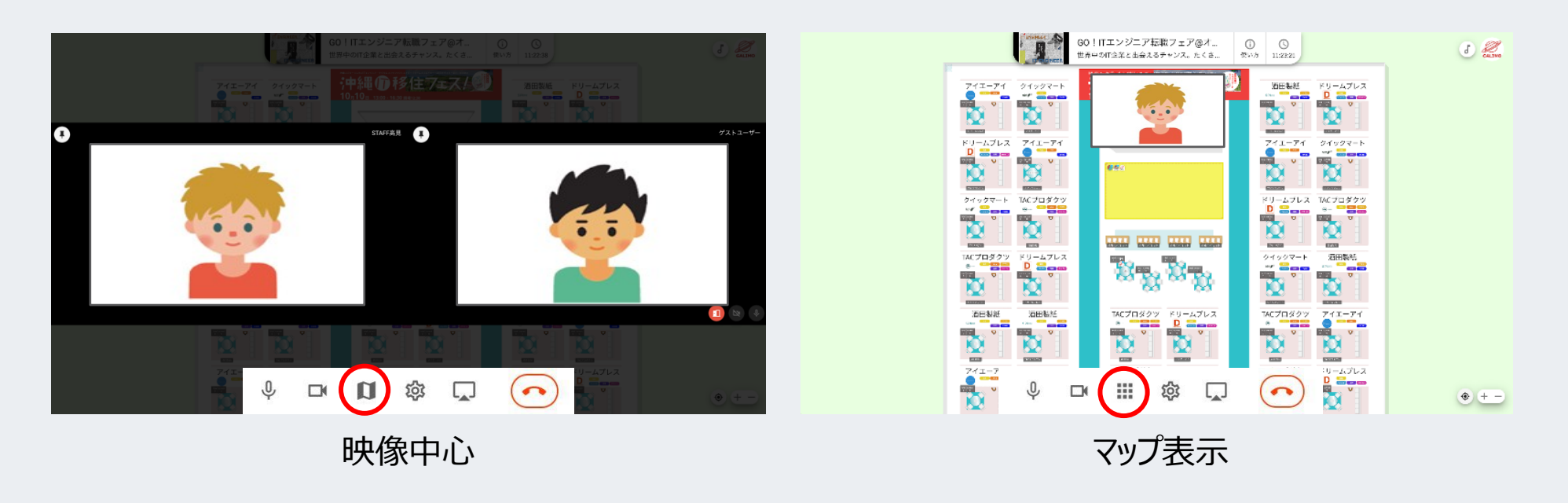

## 基本操作(カメラ・マイク)

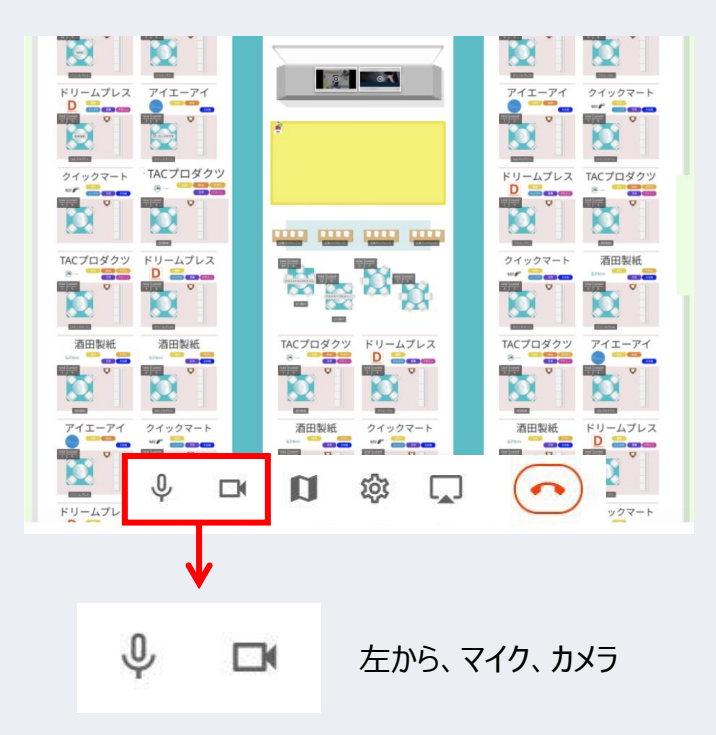

- 画面下のアイコンクリックでON/OFFを操作します。
- ご利用の端末にマイクがない場合は、通話のご利 用ができません。
- ご利用の端末にWEBカメラがない場合は、音声のみの通話となります。

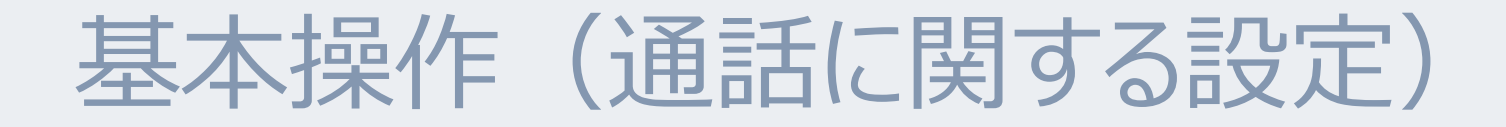

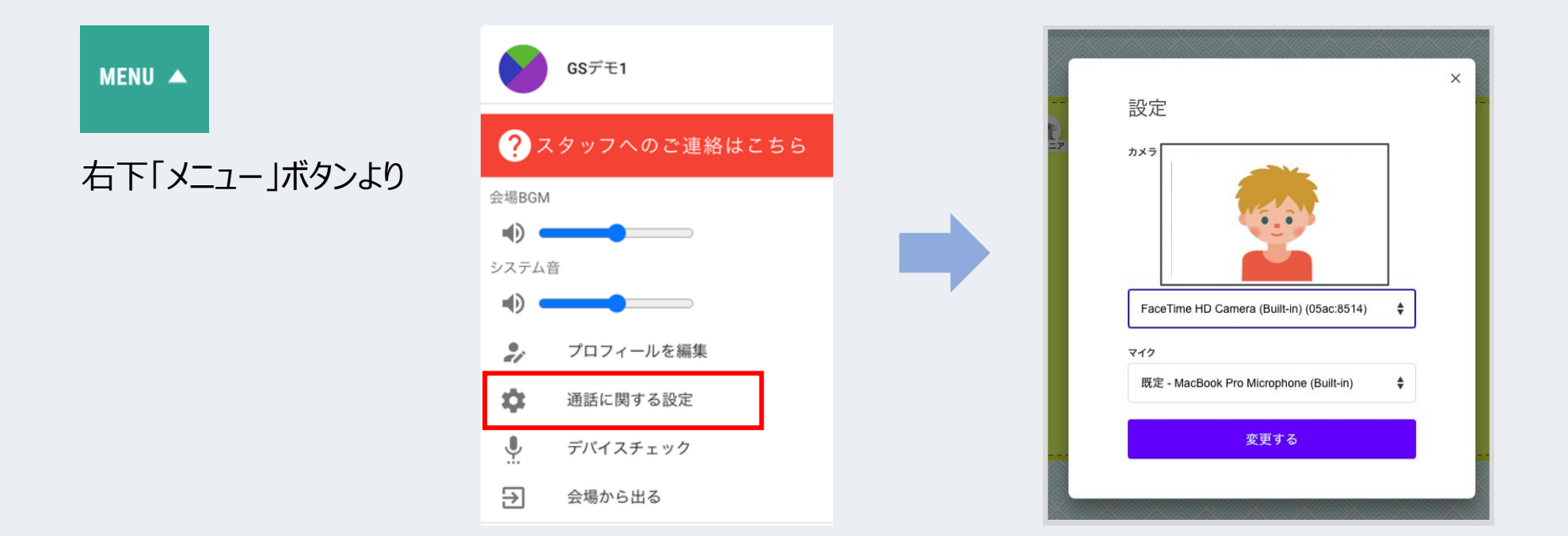

「通話に関する設定」では、カメラやマイクなどの機器設定ができます。

## 基本操作(デバイスチェック)

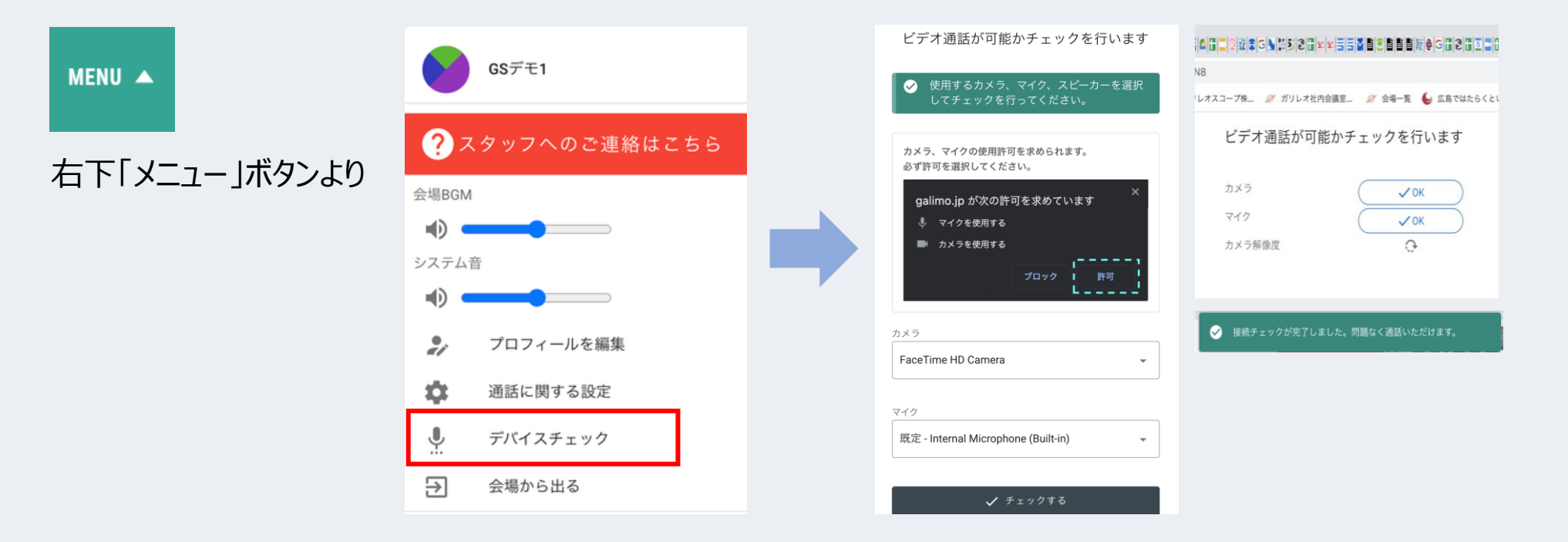

「デバイスチェック」では、ビデオ通話が可能かチェックすることができます。

## 基本操作(スタッフへの連絡)

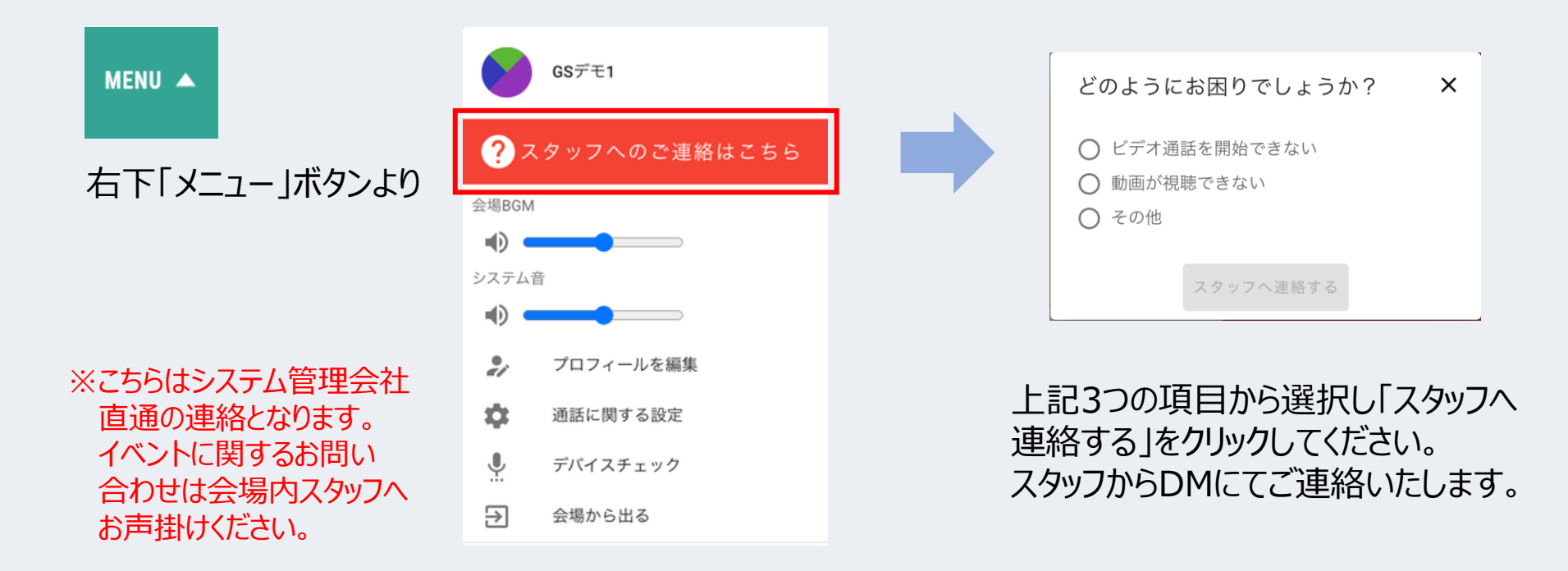

「スタッフへのご連絡はこちら」をクリックすると、スタッフへ問合せができます。

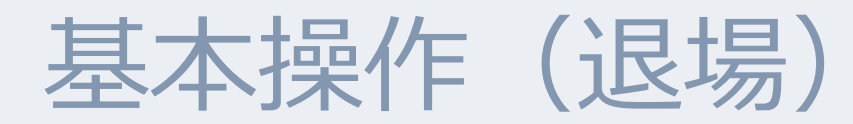

MENU 🔺

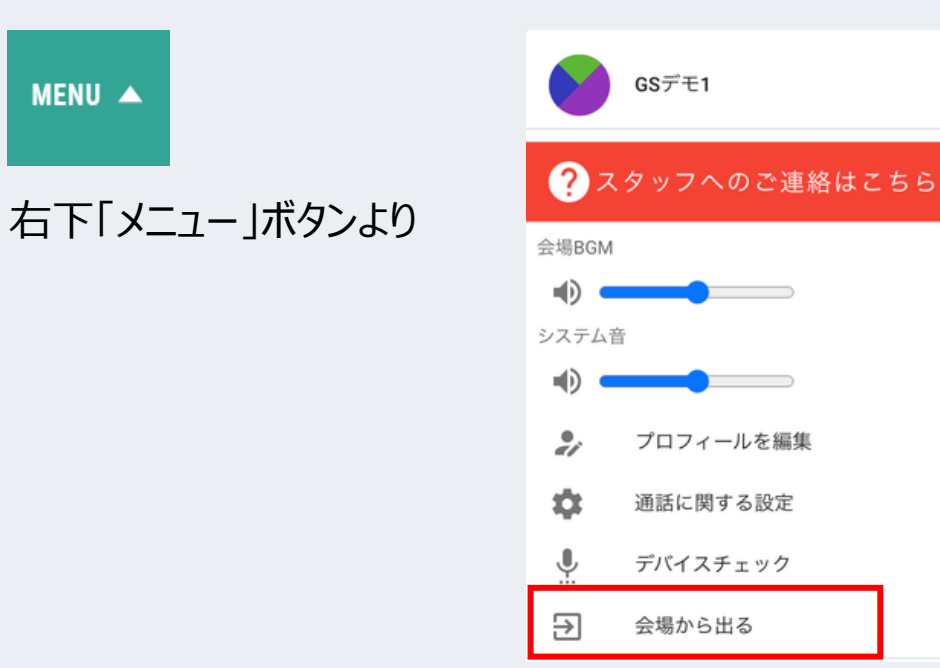

「会場からでる」をクリックすると イベント会場から退場します。

## 企業からのスカウトについて

ω

### 企業担当者からスカウトの連絡が入ることがあります。

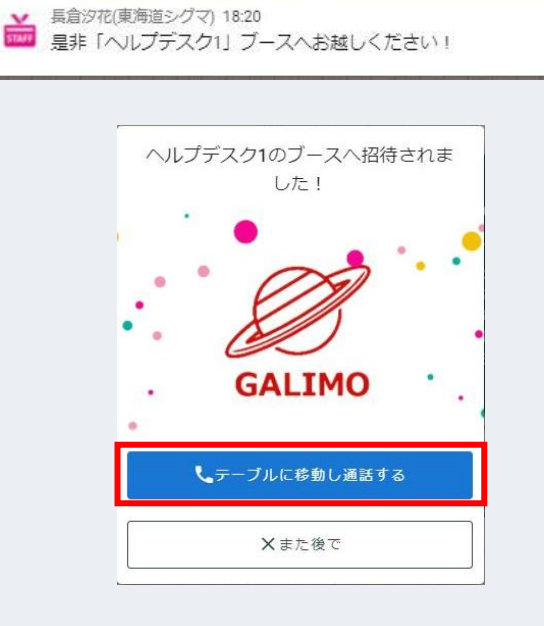

スカウトがあると左記のようにポップアップのメッセージが表示されます。

「テーブルに移動し通話する」をクリックすると、相手のブースへ移動しそのままお話しいただくことができます。

「また後で」をクリックして、お断りしていただくことも可能です。

名刺交換について①

クリックします。

#### 名刺交換をすることで、連絡先を共有することができます。

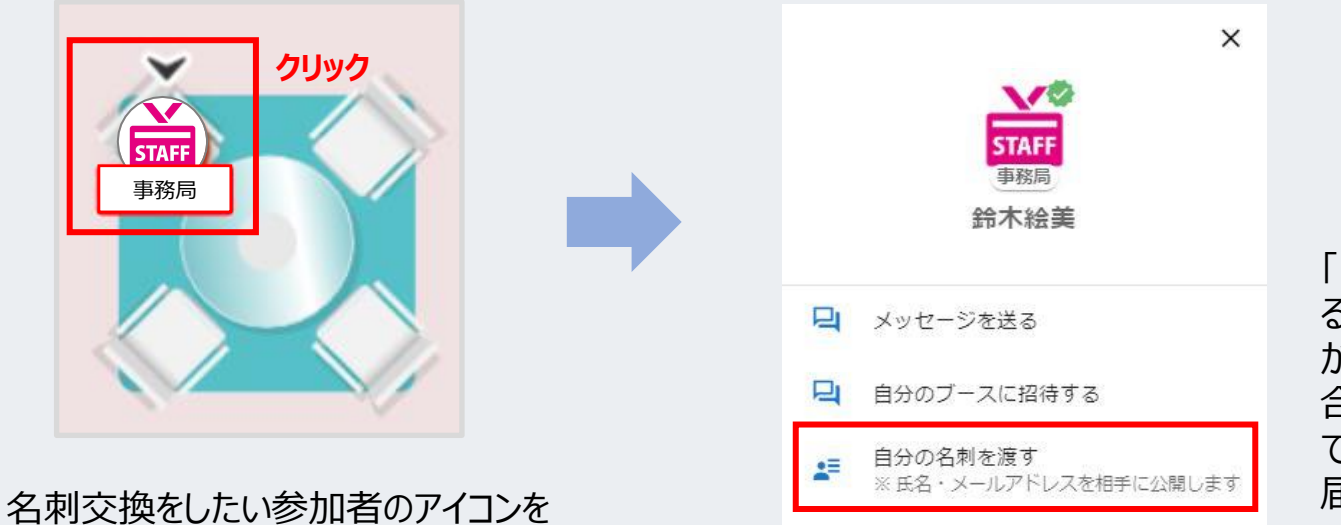

「自分の名刺を渡す」をクリックす ると、自分の氏名とメールアドレス が相手に公開されます。 合わせて相手にも名刺を提示し ていただくよう促しのメッセージが 届きます。

## 名刺交換について2

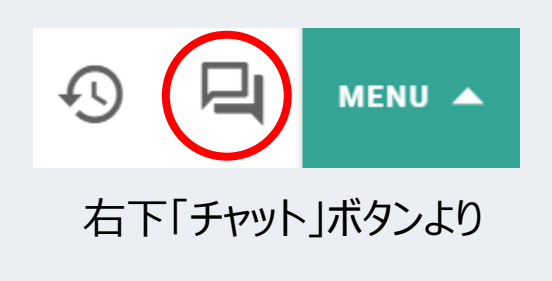

|   | チャッ   | 1<br>/トロ 名刺ケース。        | .= |
|---|-------|------------------------|----|
|   | 名刺交   | 換済(3)                  | ^  |
| 2 | Ð     | ダウンロードする               |    |
|   | STAFF | 事務局 安間(あんま)<br>16:14   |    |
|   | STAFF | <b>事務局 児嶋</b><br>16:14 |    |
|   | ETAIT | STAFF奥<br>16:34        |    |
|   | 受取済   | (未送信) (0)              | ^  |
|   | 送信済   | (返答待ち) (0)             | ^  |

①「名刺ケース」をクリックすると 交換した名刺の確認ができます。

②「ダウンロード」をクリックすると
 交換した名刺の情報をダウンロード
 することができます。

### チャットについて

画面右下の「♀ チャット」ボタンをクリックすると、画面右にチャットウインドウ が開きます。再度チャットボタンをクリックすることで、ウインドウを閉じることが できます。

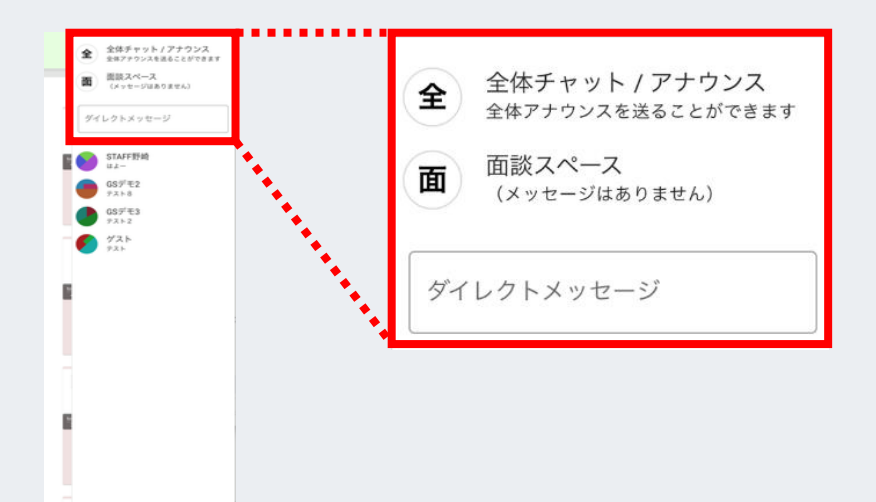

4 HENU

MENU 🔺

【全体チャット】 参加者全員に宛てて発信ができるチャットです。

#### 【テーブルチャット】

入室しているテーブル内でやりとりをするためのチャットです。 テーブルチャットはテーブルから退出すると見れなくなり、再入室しても履歴を 確認出来ませんのでご注意ください。

#### 【ダイレクトメッセージ(DM)】 個人あてのチャットです。

事務局やコーディネーター等スタッフ宛の連絡にお使いください。

※参加者個人に宛てたダイレクトメッセージの送信はお控えください。

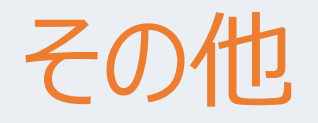

システムの操作方法でわからないことがありましたら、下記のアイコンを使用している事務局スタッフに ダイレクトメッセージ等でお声がけください。

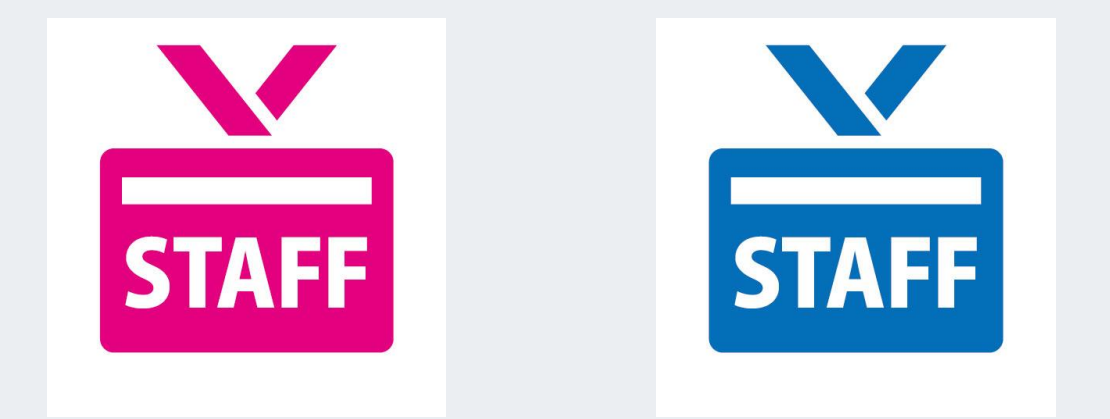

### 推奨環境について1

#### ◎ 推奨されるOSおよび最新バージョンブラウザ

アプリ・ソフトのインストールは不要です。 必ず以下の対応している端末のOSやブラウザを使用して下さい。

対応ブラウザ: GoogleChrome、Edge、Safari ※出来る限りGoogleChromeをご使用下さい。

#### ◎推奨される回線速度

条件を満たさない場合は、音声及び動画の質が低下します。また、動画の再生ができないこともございます。

Download 8Mb/s 以上

## 推奨環境について2

| OS                 | OSバージョン  | ブラウザ   | ブラウザバージョン |
|--------------------|----------|--------|-----------|
| Мас                | 10.13+   | Chrome | 91        |
|                    |          | Edge   | 91        |
|                    | 10.14.4+ | Safari | 14.1      |
|                    |          | Chrome | 91        |
|                    |          | Edge   | 91        |
| Windows            | 10       | Chrome | 91        |
|                    |          | Edge   | 91        |
| iOS Mobile Web     | 12.4.1+  | Safari | 14.1      |
| Android Mobile Web | 7+       | Chrome | 91        |